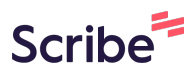

# How to Refresh a Salesforce Report for Campaign Monitor

| 1 Navigate to <u>Salesforce</u>                                                                                                    |                                                                                                    |                                 |  |  |  |  |  |  |
|----------------------------------------------------------------------------------------------------|----------------------------------------------------------------------------------------------------|---------------------------------|--|--|--|--|--|--|
|                                                                                                    |                                                                                                    |                                 |  |  |  |  |  |  |
| 2 Click "CM Subscriber Lists"                                                                                                    |                                                                                                    |                                 |  |  |  |  |  |  |
|                                                                                                    |                                                                                                    | Q Search                        |  |  |  |  |  |  |
| Campaign Monitor CM Subscriber Lists V CM Campaigns V C                                                                                    | CM Transactional                                                                                                    | CM Journeys Campaign            |  |  |  |  |  |  |
| Use lists and segments to organize subscribers based on information relevant to your bus                                                   | iness such as gende                                                                                                    | r, location and donation amoun! |  |  |  |  |  |  |
| Wesleyan Impact Partners - Subscriber Lists       7 lists · Sorted by Name · Client Last Synced Feb 13, 2024, 04:05 AM CST · Salesforce Or | Wesleyan Impact Partners - Subscriber Lists     7 lists · Sorted by Name · Client Last Synced Feb 13, 2024, 04:05 AM CST · Salesforce Owner: Cindy White |                                 |  |  |  |  |  |  |
| List Name                                                                                                    | Imports                                                                                                    | Synced                          |  |  |  |  |  |  |
| ВОТН                                                                                                    | 2 <u>view</u>                                                                                                    |                                 |  |  |  |  |  |  |
| IGNITING IMAGINATION ALL                                                                                                    | 2 <u>view</u>                                                                                                    |                                 |  |  |  |  |  |  |
| Igniting Imagination Podcast (SF Connected)                                                                                                | 2 <u>view</u>                                                                                                    | 11 hours ag                     |  |  |  |  |  |  |
| Learning & Innovation Participants                                                                                                    | 4 <u>view</u>                                                                                                    | 11 hours ag                     |  |  |  |  |  |  |
| IIII A Gathering Imaginations Contacts                                                                                                    | 1 viow                                                                                                    | 11 hours an                     |  |  |  |  |  |  |

## **3** Select which Campaign Monitor Client by clicking this dropdown.

|                    |               |           |                     | ★• • • ?            | \$ 🖡 💿       |
|--------------------|---------------|-----------|---------------------|---------------------|--------------|
| Leads 🗸 Contacts 🗸 | Campaigns 🗸 I | Reports 🗸 |                     |                     |              |
| SIMMAC INNSETT     |               | Cre       | eate List Reports X | Wesleyan Impact Par | tners 🛟 Help |
| nbers              |               |           |                     |                     |              |
|                    |               |           | Search<br>Q         | By Name             | Search       |
| Bounced            |               | Deleted   | Unsubscribe         | ł                   | Active       |
| 0                  |               | 0         |                     | 0                   | 349 💌        |
| 0                  |               | 0         |                     | 0                   | 4,109 💌      |
| 71                 |               | 15        | 19                  | 7                   | 3,897 💌      |
| 1                  |               | 5         | 31                  | D                   | 1,223 💌      |
| ٥                  |               | ٥         | 10                  | د<br>د              | 20 –         |

4

### Select the list you want to refresh

| st Name                                     | Imports       | Synced      |
|---------------------------------------------|---------------|-------------|
| вотн                                        | 2 <u>view</u> |             |
| IGNITING IMAGINATION ALL                    | 2 <u>view</u> |             |
| Igniting Imagination Podcast (SF Connected) | 2 <u>view</u> | 11 hours ag |
| Learning & Innovation Participants          | 4 <u>view</u> | 11 hours ag |
| LI LILA Gathering Imaginations Contacts     | 1 <u>view</u> | 11 hours ag |
| Wesleyan Impact Partners Subscription       | 8 <u>view</u> | 11 hours ag |
| WIALL                                       | 2 <u>view</u> |             |

#### Click "Import Wizard"

5

| Details               | WI ALL                                                                                                    |                                                                             |  |  |  |  |  |
|-----------------------|----------------------------------------------------------------------------------------------------|-----------------------------------------------------------------------------|--|--|--|--|--|
| Statistics            | (i) View subscribers associated with a Subscriber List. Use the <b>Refresh</b> button to sync the latest updat |                                                                             |  |  |  |  |  |
| Members               | Subscriber Lists Member                                                                                        | Subscriber Lists Members<br>50+ items · Sorted by Subscribed · Never Synced |  |  |  |  |  |
| Segments              | 50+ items · Sorted by Subscrib                                                                                 |                                                                             |  |  |  |  |  |
| Automation            | Name                                                                                                    | Email Address                                                               |  |  |  |  |  |
|                       | 🛃 Alison Flaum                                                                                                 | a-flaum@law.northwestern.edu                                                |  |  |  |  |  |
| Import Wizard         | 🗙 Aasif Bade                                                                                                   | abade@ambrosepg.com                                                         |  |  |  |  |  |
| Create Leads/Contacts | 法 Abigail Rusert                                                                                               | abigail.rusert@ptsem.edu                                                    |  |  |  |  |  |
| Show More             | 法 🛛 Adam Borneman                                                                                              | aborneman@mministry.org                                                     |  |  |  |  |  |
|                       | \chi AnnMarie Brown                                                                                            | abrown@circlesandciphers.org                                                |  |  |  |  |  |
|                       | 🚼 Archana Carey                                                                                                | acarey@calpacumc.org                                                        |  |  |  |  |  |
|                       | 🚼 Andy Clarno                                                                                                  | aclarno@uic.edu                                                             |  |  |  |  |  |
|                       | 🚼 San Unknown                                                                                                  | admin@encinitaschurch.com                                                   |  |  |  |  |  |
|                       | Adrienne Ingrum                                                                                                | adrienne.ingrum@hbgusa.com                                                  |  |  |  |  |  |

**6** Click here.

| .ast Run                         | Next Run | Run As                 | Id                   | Status              |  |
|----------------------------------|----------|------------------------|----------------------|---------------------|--|
| <b>.ast Run</b><br>2 minutes ago | Next Run | Run As<br>Ryan Collier | <b>Id</b><br>SI-0193 | Status<br>Completed |  |

### 7 Click "Run Now"

| Last Run      | Next Run | Run As       | Id      | Status                |
|---------------|----------|--------------|---------|-----------------------|
| 2 minutes ago |          | Ryan Collier | SI-0193 | Completed             |
| 2 minutes ago |          | Ryan Collier | SI-0198 | Results               |
|               |          |              |         | Edit 🖪                |
|               |          |              |         | Delete 💼              |
|               |          |              |         | View Report 🗗         |
|               |          |              |         | Run Now               |
|               |          |              |         | Copy Import Wizard Id |
|               |          |              |         |                       |
|               |          |              |         |                       |
|               |          |              |         |                       |
|               |          |              |         |                       |
|               |          |              |         |                       |

### 8 Repeat for all segments within the list

| .ast Run    | Next Run | Run As       | Id      | Status                |
|-------------|----------|--------------|---------|-----------------------|
| minutes ago |          | Ryan Collier | SI-0193 | Preparing             |
| minutes ago |          | Ryan Collier | SI-0198 | Completed             |
|             |          |              |         | Results               |
|             |          |              |         | Edit 🖪                |
|             |          |              |         | Delete                |
|             |          |              |         | View Report           |
|             |          |              |         | Run Now               |
|             |          |              |         | Copy Import Wizard Id |
|             |          |              |         | Copy Import Wizard Id |
|             |          |              |         |                       |
|             |          |              |         |                       |
|             |          |              |         |                       |
|             |          |              |         |                       |
|             |          |              |         |                       |

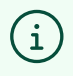

9

(i)

Once the Status changes from Preparing to Complete your list has been refreshed.

Go to the list in Campaign Monitor to verify update has occurred

You verify by checking the numbers, Campaign Monitor's Numbers should be the same as the Salesforce Report Numbers.

**10** To See how many people are in a Salesforce report, click here.

| Next Run | Run As       | Id                                              | Status                                                           |                                                                                             |
|----------|--------------|-------------------------------------------------|------------------------------------------------------------------|---------------------------------------------------------------------------------------------|
|          | Ryan Collier | SI-0193                                         | Completed                                                        |                                                                                             |
|          | Ryan Collier | SI-0198                                         | Completed                                                        |                                                                                             |
|          | Next Run     | Next Run Run As<br>Ryan Collier<br>Ryan Collier | Next Run Run As Id   Ryan Collier SI-0193   Ryan Collier SI-0198 | Next Run Run As Id Status   Ryan Collier SI-0193 Completed   Ryan Collier SI-0198 Completed |

## 11 Click "View Report"

| Last Run       | Next Run | Run As       | Id      | Status            |         |
|----------------|----------|--------------|---------|-------------------|---------|
| 10 minutes ago |          | Ryan Collier | SI-0193 | Completed         | •       |
| 11 minutes ago |          | Ryan Collier | SI-0198 | Completed         |         |
|                |          |              |         | Results           | -11     |
|                |          |              |         | Edit              |         |
|                |          |              |         | Delete            | 啬       |
|                |          |              |         | View Report       | ď       |
|                |          |              |         | Run Now           | ►       |
|                |          |              |         | Copy Import Wizar | rd Id 💾 |
|                |          |              |         |                   |         |
|                |          |              |         |                   |         |
|                |          |              |         |                   |         |
|                |          |              |         |                   |         |

## **12** View the number under "Total Records"

|     |                                                                                                    |              |                |                      |                  | Q Search.     |          |  |  |
|-----|----------------------------------------------------------------------------------------------------|--------------|----------------|----------------------|------------------|---------------|----------|--|--|
|     | Campaign Monito                                                                                                    | or CM Subs   | criber Lists 🗸 | CM Campaigns 🗸 🗸     | CM Transactional | CM Journeys   | Campaign |  |  |
| Lea | Report: Leads<br>WI All - Leads<br>Leads imported from CM - WI All<br>Total Records Total TMF Total TMF & WI (Marketing) Total TMF Only (Marketing) Total WI Total WI Only (Marketing)<br>591 1 0 0 39 552 |              |                |                      |                  |               |          |  |  |
|     | Lead ID                                                                                                    | First Name 🔻 | Last Name      | Email                | <b>v</b>         | Lead Source 1 | Marketir |  |  |
| 1   | 00Q6e00001cARBv                                                                                                    | Unknown      | Zuckerman      | rzuckerman@gnjumc.   | org              | Marketing     | Email Up |  |  |
| 2   | 00Q6e00001cARCA                                                                                                    | Unknown      | Zscheile       | dzscheile001@luthers | em.edu           | Marketing     | Email Up |  |  |
| 3   | 00Q6e00001cARCB                                                                                                    | Unknown      | Ziegeldorf     | barney8336@rcn.com   |                  | Marketing     | Email Up |  |  |
| 4   | 00Q6e00001cARCC                                                                                                    | Unknown      | Zeigler        | jzeigler@depaul.edu  |                  | Marketing     | Email Up |  |  |
| 5   | 00Q6e00001cARCD                                                                                                    | Unknown      | Zandanel       | markzandanel@neight  | oours-inc.com    | Marketing     | Email Up |  |  |
| 6   | 00Q6e00001cARCE                                                                                                    | Unnknown     | Yong           | debbieklau@gmail.cor | n                | Marketing     | Email Up |  |  |

### 13 Click "591"

|                |                                                                                           |                               |                       |                        |                          | Q Search.           |          |
|----------------|-------------------------------------------------------------------------------------------|-------------------------------|-----------------------|------------------------|--------------------------|---------------------|----------|
| * * *<br>* * * | Campaign Monito                                                                           | or CM Subs                    | criber Lists 🗸 🗸      | CM Campaigns 🗸 🗸       | CM Transactional         | CM Journeys         | Campaign |
| Lea            | Report: Leads<br>WI All - Leads<br>Ids imported from CM - 1<br>tal Records Total TMF<br>1 | WI AII<br>Total TMF & WI<br>O | (Marketing) Tota<br>O | TMF Only (Marketing)   | Total WI Total<br>39 552 | WI Only (Marketing) |          |
|                | Lead ID                                                                                   | First Name 💌                  | Last Name             | Email                  |                          | Lead Source 🕇 💌     | Marketir |
| 1              | 00Q6e00001cARBv                                                                           | Unknown                       | Zuckerman             | rzuckerman@gnjumc.or   | g                        | Marketing           | Email Up |
| 2              | 00Q6e00001cARCA                                                                           | Unknown                       | Zscheile              | dzscheile001@lutherser | m.edu                    | Marketing           | Email Up |
| 3              | 00Q6e00001cARCB                                                                           | Unknown                       | Ziegeldorf            | barney8336@rcn.com     |                          | Marketing           | Email Up |
| 4              | 00Q6e00001cARCC                                                                           | Unknown                       | Zeigler               | jzeigler@depaul.edu    |                          | Marketing           | Email Up |
| 5              | 00Q6e00001cARCD                                                                           | Unknown                       | Zandanel              | markzandanel@neighbc   | ours-inc.com             | Marketing           | Email Up |
| 6              | 00Q6e00001cARCE                                                                           | Unnknown                      | Yong                  | debbieklau@gmail.com   |                          | Marketing           | Email Up |

### 14 Click "591"

|                         |                                                                                             |                               |                        |                      |                          | Q Search.           |          |
|-------------------------|---------------------------------------------------------------------------------------------|-------------------------------|------------------------|----------------------|--------------------------|---------------------|----------|
| * * *<br>* * *<br>* * * | Campaign Monito                                                                             | or CM Subs                    | criber Lists 🗸 🗸       | CM Campaigns 🔍       | CM Transactional         | CM Journeys         | Campaign |
| Lea<br>To<br>55         | Report: Leads<br>WI All - Leads<br>ds imported from CM - V<br>tal Records Total TMF<br>21 1 | WI AII<br>Total TMF & WI<br>O | (Marketing) Total<br>O | TMF Only (Marketing) | Total WI Total<br>39 552 | WI Only (Marketing) |          |
|                         | Lead ID                                                                                     | First Name 💌                  | Last Name              | Email                |                          | Lead Source 🕇 💌     | Marketir |
| 1                       | 00Q6e00001cARBv                                                                             | Unknown                       | Zuckerman              | rzuckerman@gnjumc.   | org                      | Marketing           | Email Up |
| 2                       | 00Q6e00001cARCA                                                                             | Unknown                       | Zscheile               | dzscheile001@luthers | em.edu                   | Marketing           | Email Up |
| 3                       | 00Q6e00001cARCB                                                                             | Unknown                       | Ziegeldorf             | barney8336@rcn.com   |                          | Marketing           | Email Up |
| 4                       | 00Q6e00001cARCC                                                                             | Unknown                       | Zeigler                | jzeigler@depaul.edu  |                          | Marketing           | Email Up |
| 5                       | 00Q6e00001cARCD                                                                             | Unknown                       | Zandanel               | markzandanel@neight  | oours-inc.com            | Marketing           | Email Up |
| 6                       | 00Q6e00001cARCE                                                                             | Unnknown                      | Yong                   | debbieklau@gmail.com | n                        | Marketing           | Email Up |